# Skapa veckomall med lediga dagar/ veckor i schemat

#### Syfte

När en veckomall ska läggas upp på en behandlare som ex ska vara ledig vecka 1 och arbeta vecka 2, är det viktigt att lägga upp den lediga veckan också, samt den veckan registrera **Ledig** i Rastfliken.

Om det redan finns en befintlig veckomall går det komplettera den med den lediga veckan.

Registrera Ledig i Rast-fliken även vid ex ledighet varannan fredag i veckomallen, eller på dom som är lediga ex två dagar/v för studier.

### Beskrivning arbetsgång

#### TV12 - Arkiv - Tidbok - Veckomall

Markera en veckomall och klicka på ...

| 🐬 Veckomall            |  | 23 |
|------------------------|--|----|
| Bläddra Funktion Hjälp |  |    |
| + + + + <b>*</b> 🗃 ?   |  |    |

därefter ..

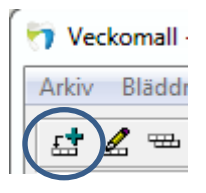

## Fliken Data

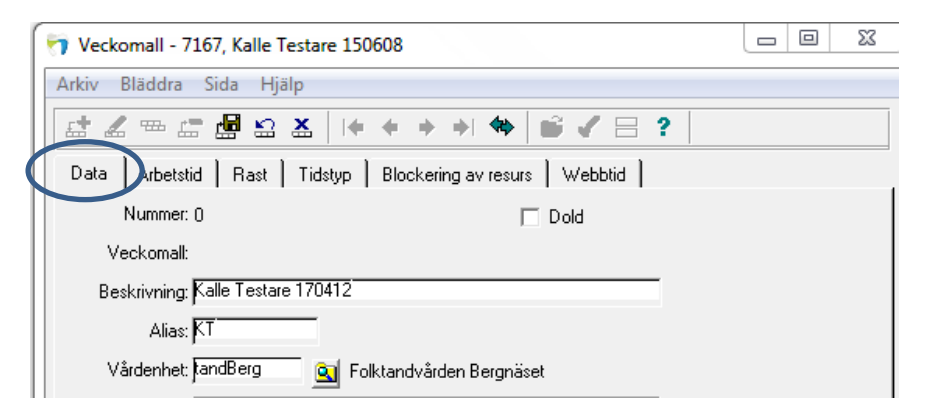

DOKUMENT-ID divtv-4-3912 ANSVARIG Maria Pettersson VERSION 7.0 UPPRÄTTAD AV Anna Risberg

### **Fliken Arbetstid**

I detta ex läggs ett 2 veckors schema upp där vecka 1 ska vara Ledig (8-17) ...

| 🗇 Veckomall - 7346, Kalle Testare 170412 💷 🗵                   |          |  |  |  |  |  |  |  |  |
|----------------------------------------------------------------|----------|--|--|--|--|--|--|--|--|
| Arkiv Bläddra Sida Hjälp                                       |          |  |  |  |  |  |  |  |  |
|                                                                |          |  |  |  |  |  |  |  |  |
| Data Arbetstid Rast   Tidstyp   Blockering av resurs   Webbtid |          |  |  |  |  |  |  |  |  |
| Öppna Lägg till                                                | Tabort   |  |  |  |  |  |  |  |  |
| Vecka Veckoda Starttid SI                                      | luttid 🖌 |  |  |  |  |  |  |  |  |
| 1 Måndag 08:00 17                                              | 7:00     |  |  |  |  |  |  |  |  |
| 1 Tisdag 08:00 17                                              | 7:00     |  |  |  |  |  |  |  |  |
| 1 Onsdag 08:00 17                                              | 7:00     |  |  |  |  |  |  |  |  |
| 1 Torsdag 08:00 17                                             | 7:00     |  |  |  |  |  |  |  |  |
| 1 Fredag 08:00 17                                              | 7:00     |  |  |  |  |  |  |  |  |
| 2 Måndag 08:00 17                                              | 7:00     |  |  |  |  |  |  |  |  |
| 2 Tisdag 08:00 17                                              | 7:00     |  |  |  |  |  |  |  |  |
| 2 Onsdag 08:00 17                                              | 7:00     |  |  |  |  |  |  |  |  |
| 2 Torsdag 08:00 17                                             | 7:00     |  |  |  |  |  |  |  |  |
| 2 Fredag 08:00 17                                              | 7:00     |  |  |  |  |  |  |  |  |

## Fliken Rast

I Rastfliken lägger man nu på vecka 1 upp en rast på samma tid (8-17) och skriver **Ledig**, dvs ej administrationstid.

|     | /eckom                | all - 7167, Kalle Testare 150608                    | 23     |
|-----|-----------------------|-----------------------------------------------------|--------|
| Ark | iv Blä                | ddra Sida Hjälp                                     |        |
| 료   |                       | ≖ ≔ ඕ ≌ Ϫ   ⊧ + → → ♦   🗳 🖉 ⊟ ?                     |        |
| D   | ata 🗍 A               | vrbetstit Rast jidstyp Blockering av resurs Webbtid |        |
|     |                       | ✓ Lägg till ►                                       |        |
| ſ   | /ecka<br>1            | last                                                | 23     |
|     | 00.0U                 | Veckodag: Måndag                                    | OK     |
|     | <b>09:00</b><br>09:30 | Starttid: 08:00                                     | Avbryt |
|     | <b>10:00</b><br>10:30 | Sluttid: 17:00                                      |        |
|     | 11:00                 | Beskrivning: Ledig                                  |        |
|     | 12:00                 | Administration                                      |        |
|     | 12:30                 | Tidstyp:                                            |        |
| -   | 13:30                 |                                                     |        |

DOKUMENT-ID divtv-4-3912 ANSVARIG Maria Pettersson

| _ |                                                          |         |         |         |           |         |         |         |  |  |  |  |
|---|----------------------------------------------------------|---------|---------|---------|-----------|---------|---------|---------|--|--|--|--|
|   | Veckomall - 7167, Kalle Testare 150608                   |         |         |         |           |         |         |         |  |  |  |  |
| A | Arkiv Bläddra Sida Hjälp                                 |         |         |         |           |         |         |         |  |  |  |  |
|   | ☆ ☆ ☆ ☆ ☆ ☆ ☆ ☆ ☆ ☆ ☆ ☆ ☆ ☆ ☆ ☆                          |         |         |         |           |         |         |         |  |  |  |  |
|   | Data Arbetstid Rast Tidstyp Blockering av resurs Webbtid |         |         |         |           |         |         |         |  |  |  |  |
|   |                                                          |         | ·       |         | Lägg till |         |         |         |  |  |  |  |
|   | Vecka                                                    | Måndag  | Tisdag  | Onsdag  | Torsdag   | Fredag  | Lördag  | Söndag  |  |  |  |  |
|   | 08:00                                                    | Ledig   | Ledig   | Ledig   | Ledig     | Ledig   | Ledig   | Ledig   |  |  |  |  |
|   | 08:30                                                    | 08:00-1 | 08:00-1 | 08:00-1 | 08:00-1   | 08:00-1 | 08:00-1 | 08:00-1 |  |  |  |  |
|   | 09:00                                                    |         |         |         |           |         |         |         |  |  |  |  |
|   | 09:30                                                    |         |         |         |           |         |         |         |  |  |  |  |
|   | 10:00                                                    |         |         |         |           |         |         |         |  |  |  |  |
|   | 10:30                                                    |         |         |         |           |         |         |         |  |  |  |  |
|   | 11:00                                                    |         |         |         |           |         |         |         |  |  |  |  |
|   | 11:30                                                    |         |         |         |           |         |         |         |  |  |  |  |
|   | 12:00                                                    |         |         |         |           |         |         |         |  |  |  |  |
|   | 12:30                                                    |         |         |         |           |         |         |         |  |  |  |  |
|   | 13:00                                                    |         |         |         |           |         |         |         |  |  |  |  |
|   | 13:30                                                    |         |         |         |           |         |         |         |  |  |  |  |
|   | 14:00                                                    |         |         |         |           |         |         |         |  |  |  |  |
|   | 14:30                                                    |         |         |         |           |         |         |         |  |  |  |  |
|   | 15:00                                                    |         |         |         |           |         |         |         |  |  |  |  |
|   | 15:30                                                    |         |         |         |           |         |         |         |  |  |  |  |
|   | 16:00                                                    |         |         |         |           |         |         |         |  |  |  |  |
|   | 16:30                                                    |         |         |         |           |         |         |         |  |  |  |  |

I vecka 2 läggs raster och lunch in som vanligt

|   | Veckom                                                   | nall - 7167, k | Calle Testare | 150608  |           |         |         |         | X   |  |  |  |
|---|----------------------------------------------------------|----------------|---------------|---------|-----------|---------|---------|---------|-----|--|--|--|
| A | Arkiv Bläddra Sida Hjälp                                 |                |               |         |           |         |         |         |     |  |  |  |
|   | =                                                        |                |               |         |           |         |         |         |     |  |  |  |
| ľ | Data Arbetstid Rast Tidstyp Blockering av resurs Webbtid |                |               |         |           |         |         |         |     |  |  |  |
|   |                                                          |                |               | 4       | Lägg till |         |         |         |     |  |  |  |
|   | Vecka<br>2                                               | Måndag         | Tisdag        | Onsdag  | Torsdag   | Fredag  | Lördag  | Söndag  | 122 |  |  |  |
|   | 00.00                                                    | 08             | 08            | 08      | 08        | 08      | Ledig   | Ledig   | A   |  |  |  |
|   | 08:10                                                    |                |               |         |           |         | 08:00-1 | 08:00-1 |     |  |  |  |
|   | 08:20                                                    |                |               |         |           |         |         |         |     |  |  |  |
|   | 08:30                                                    |                |               |         |           |         |         |         |     |  |  |  |
|   | 08:40                                                    |                |               |         |           |         |         |         |     |  |  |  |
|   | 08:50                                                    |                |               |         |           |         |         |         |     |  |  |  |
|   | 09:00                                                    | 09             | 09            | 09      | 09        | 09      |         |         |     |  |  |  |
|   | 09:10                                                    |                |               |         |           |         |         |         |     |  |  |  |
|   | 09:20                                                    |                |               |         |           |         |         |         |     |  |  |  |
|   | 09:30                                                    |                |               |         |           |         |         |         |     |  |  |  |
|   | 09:40                                                    | Paus           | Paus          | Paus    | Paus      | Paus    |         |         |     |  |  |  |
|   | 09:50                                                    | 09:40-1        | 09:40-1       | 09:40-1 | 09:40-1   | 09:40-1 |         |         |     |  |  |  |
|   | 10:00                                                    | 10             | 10            | 10      | 10        | 10      |         |         |     |  |  |  |

DOKUMENT-ID divtv-4-3912 ANSVARIG Maria Pettersson

# Fliken Tidstyp

Här läggs tidstyper in som vanligt i vecka 2

|                                         | Veckomall - 7167, Kalle Testare 150608                   |                             |                                 |                                 |                                 |                             |                  |                  |  |  |  |  |  |
|-----------------------------------------|----------------------------------------------------------|-----------------------------|---------------------------------|---------------------------------|---------------------------------|-----------------------------|------------------|------------------|--|--|--|--|--|
| Α                                       | Arkiv Bläddra Sida Hjälp                                 |                             |                                 |                                 |                                 |                             |                  |                  |  |  |  |  |  |
| = = _ = _ = × ↓ (+ + + + + + + ) (+ = ? |                                                          |                             |                                 |                                 |                                 |                             |                  |                  |  |  |  |  |  |
|                                         | Data Arbetstid Rast Tidstyp Blockering av resurs Webbtid |                             |                                 |                                 |                                 |                             |                  |                  |  |  |  |  |  |
|                                         | $\frown$                                                 |                             |                                 | 4                               | Lägg till                       |                             |                  |                  |  |  |  |  |  |
| (                                       | Vecka<br>2                                               | Måndag                      | Tisdag                          | Onsdag                          | Torsdag                         | Fredag                      | Lördag           | Söndag           |  |  |  |  |  |
|                                         | 88:80<br>08:30<br>09:00                                  |                             | <br>7 Allm<br>Allmän<br>08:10-( | <br>7 Allm<br>Allmän<br>08:10-( | <br>7 Allm<br>Allmän<br>08:10-( |                             | Ledig<br>08:00-1 | Ledig<br>08:00-1 |  |  |  |  |  |
|                                         | 09:30                                                    |                             |                                 |                                 |                                 |                             |                  |                  |  |  |  |  |  |
|                                         | <b>10:00</b><br>10:30                                    | 7 Alim<br>Alimän<br>10:00 1 | 7 Alim<br>Alimän<br>10:00 1     | 7 Alim<br>Alimän<br>10:00 1     | 7 Allm<br>Allmän<br>10:00 1     | 7 Alim<br>Alimän<br>10:00 1 |                  |                  |  |  |  |  |  |
|                                         | 11:00<br>11:30<br>12:00                                  | 10.00-1                     | 10.00-1                         | 10.00-1                         | 10.00-1                         | 10.00-1                     |                  |                  |  |  |  |  |  |
|                                         | 12:30                                                    |                             |                                 |                                 |                                 |                             |                  |                  |  |  |  |  |  |

DOKUMENT-ID divtv-4-3912 ANSVARIG Maria Pettersson VERSION 7.0 UPPRÄTTAD AV Anna Risberg